## **ETON** TECHNOLOGIES

## Oracle EBS Training Order to Cash(O2C) cycle

## Training Agenda

### **Areas Covered:**

- O2C Cycle Overview
- Process Flow
- Step-by-Step Process
- Use Case in Oracle ERP
- Q&A

## Order to Cash(O2C) Cycle Overview:

Order to Cash Lifecycle is one of the important Process in Oracle Applications.

"Order to cash" (O2C or OTC) normally refers to the business process for receiving and processing customer sales.

➢ Covers the period from when the customer order is received to the time the product or service is paid for.

#### **Order to Cash Lifecycle**

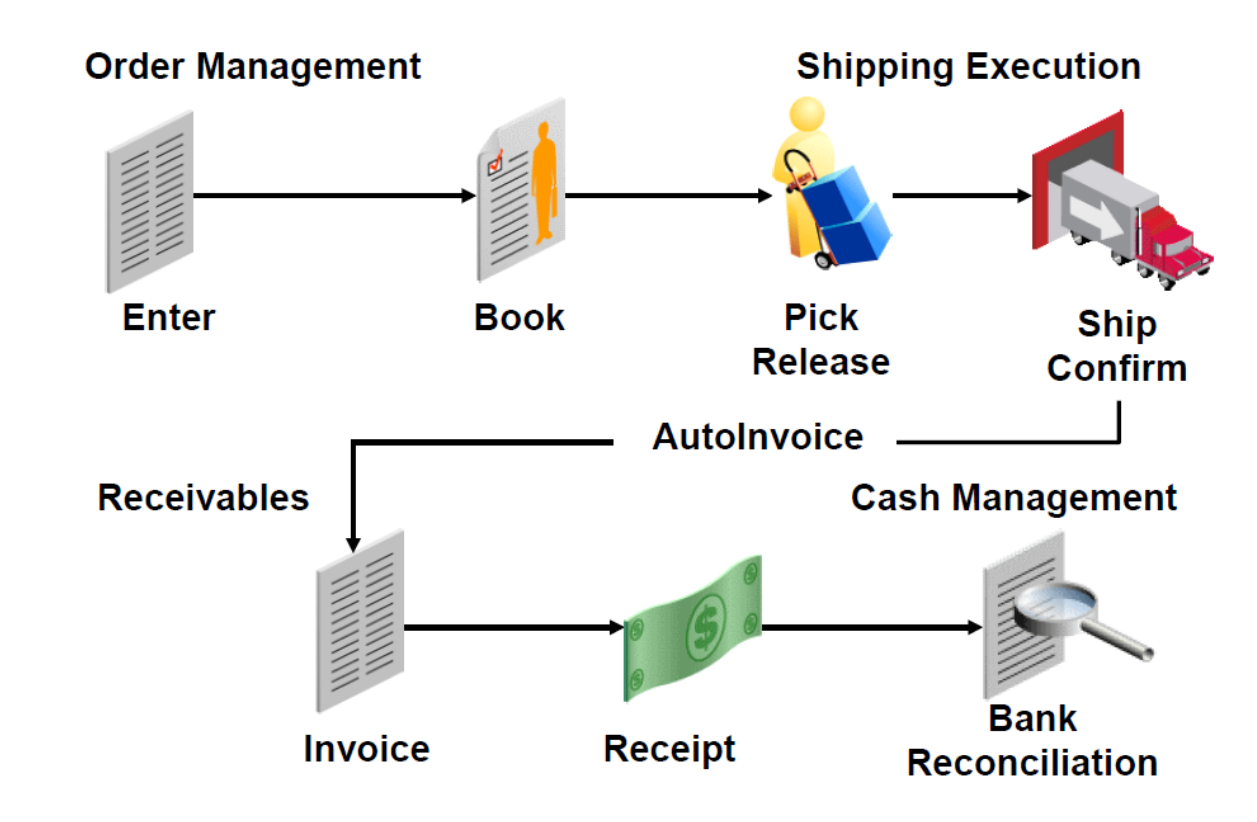

#### **ETON**TECHNOLOGIES

## Order to Cash(O2C) Cycle Overview:

➢Order to Cash, referred to as O2C or OTC, is the end-to-end business process for receiving and processing customer orders (sales). The Order to Cash process is initiated with the establishment of a new customer.

➤The customer enters an agreement with your company, a sales contract is created and a credit rating is established. Orders are then received from your customer, allowing your business to begin fulfilling the orders, invoicing and collecting cash. Many businesses also save the data from this process and use it to develop analytics to better understand and plan for future fulfillment of their customer's needs and expectations.

➤The fulfillment portion of the Order to Cash process is particularly important – this is where order taking meets supply chain delivery.

## Order to Cash(O2C) Cycle Overview:

Products ordered by the customer must be physically removed from stock or manufactured, prepared for shipment, and delivered to the customer. Your inventory management, production/operations and logistics functions are key to ensuring that the order can be fulfilled and meet customer needs for on time delivery.

➤The final steps in the process include invoicing, collections and cash application. Once your customer receives the products ordered and is provided with an invoice or bill, they must then pay for the products they have received.

➤The billing and collections process involves monitoring all inbound invoice payments and working with your customers to collect any payments in arrears.

## Process Flow :

➢If we consider the ERP system flow, this is typically categorized into the following eight subprocesses:

- Customer Entry
- □ Order entry (creation of order / booking of order)
- Order fulfillment (physical & digital fulfillment)
- Distribution
- Invoicing
- □ Customer payments / collection
- Cash Application
- Deductions (If invoice Short Paid by Customer).
- Collection

Step-by-Step Process:

#### Order to Cash in Oracle ERP:

This cycle starts with the Order Management Module where an order is created with 5 lines. This order is then booked and passed to Pick Release.

➢Pick Release.

≻Ship confirm.

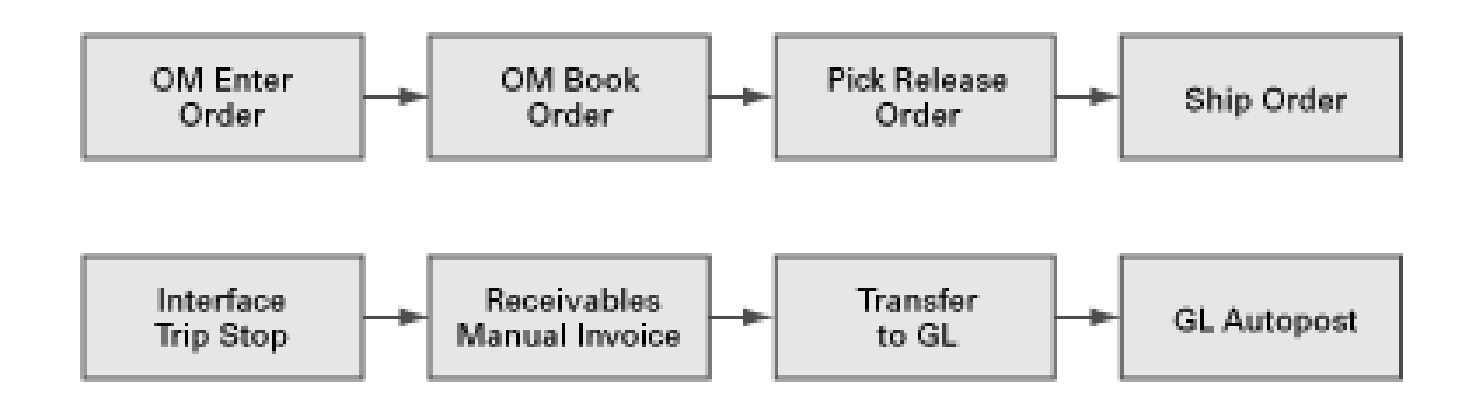

#### ➢Interface Trip Stop process.

>A manual Invoice is created based on the Customer and the items, which are ordered previously.

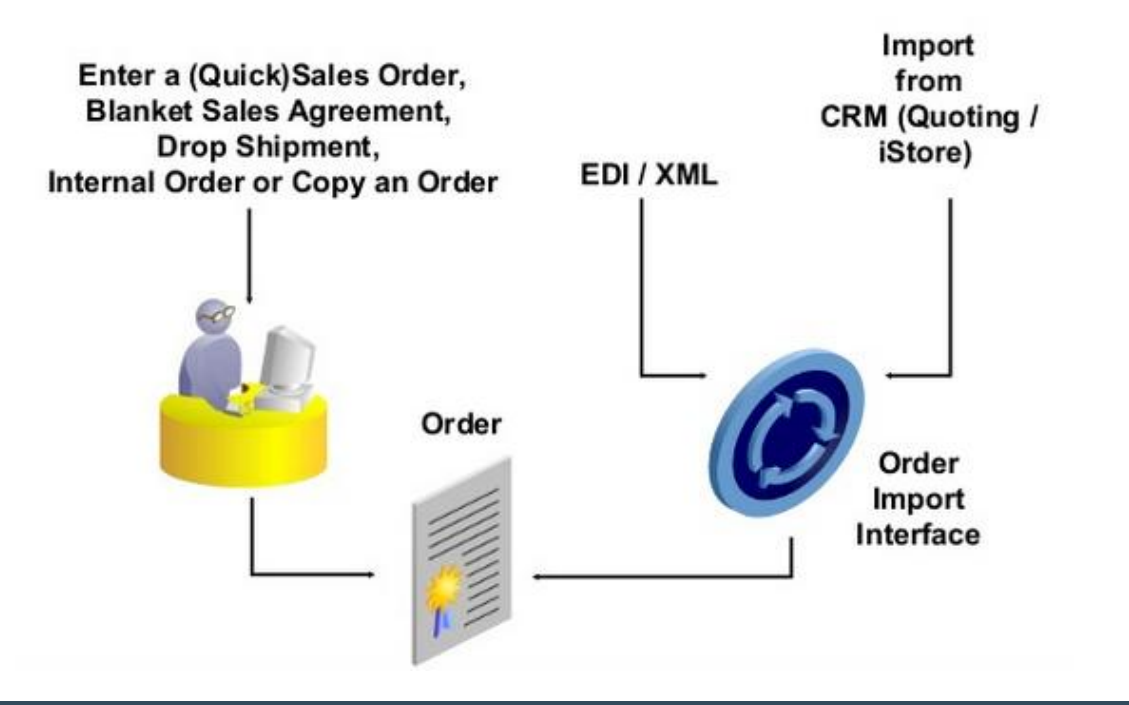

**Order Entry** 

➤In order to complete the business cycle, these manually created invoices are then moved to the General Ledger Module by way of a Concurrent Program, and finally after a review of these Journal Entries in the General Ledger they are Auto-Posted in the respective accounts, thus ending the complete cycle.

#### **ETON** TECHNOLOGIES

**Shipping Execution Overview** 

- Trip and Delivery Planning
- Picking Release
- Ship Confirm

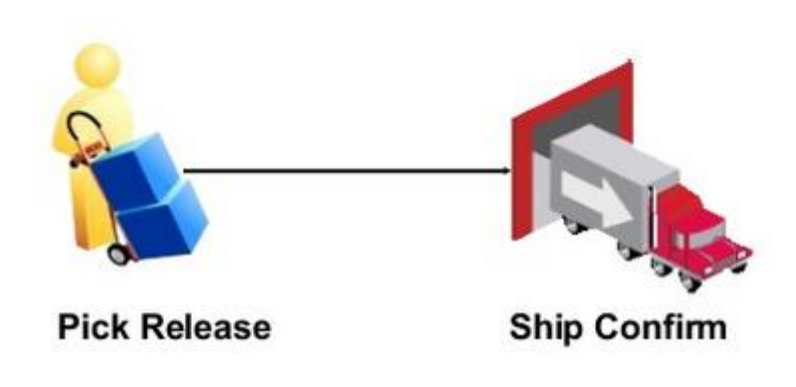

Pick Release finds and releases the order and creates a move order request. The process of transacting move orders creates a reservation against the source sub-inventory.

Ship confirm is the process of confirming that items have shipped. Shipping Execution confirms that the delivery lines associated with the delivery have shipped.

➢ITS creates a trip and related stops for all eligible deliveries that has not been assigned to a trip.

#### > Demonstration – Eton Technologies:

#### **Eton Technologies:**

- ➢ Manufactures industrial and personal computer equipment.
- Have two manufacturing and distribution facilities
- ≻MU1 Columbus
- ≻MD2 Chicago

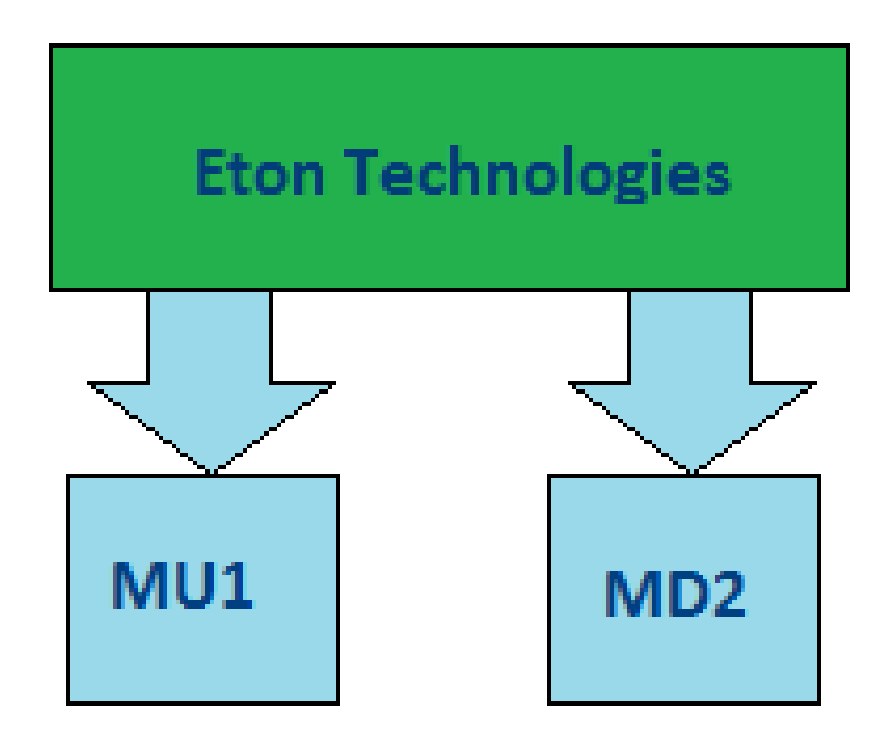

#### > Eton Technologies Needs to Place Orders for:

Inventory in Stock

Inventory Provided by Outside Suppliers

Ship to customer directly from the supplier

 Ship product to Eton Technologies for preparation, then shipment to customer

□Internally

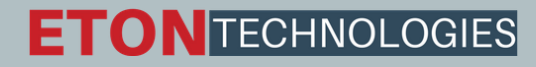

#### > How does Oracle fulfill these requirements?

#### □Inventory in Stock – Ship From Stock

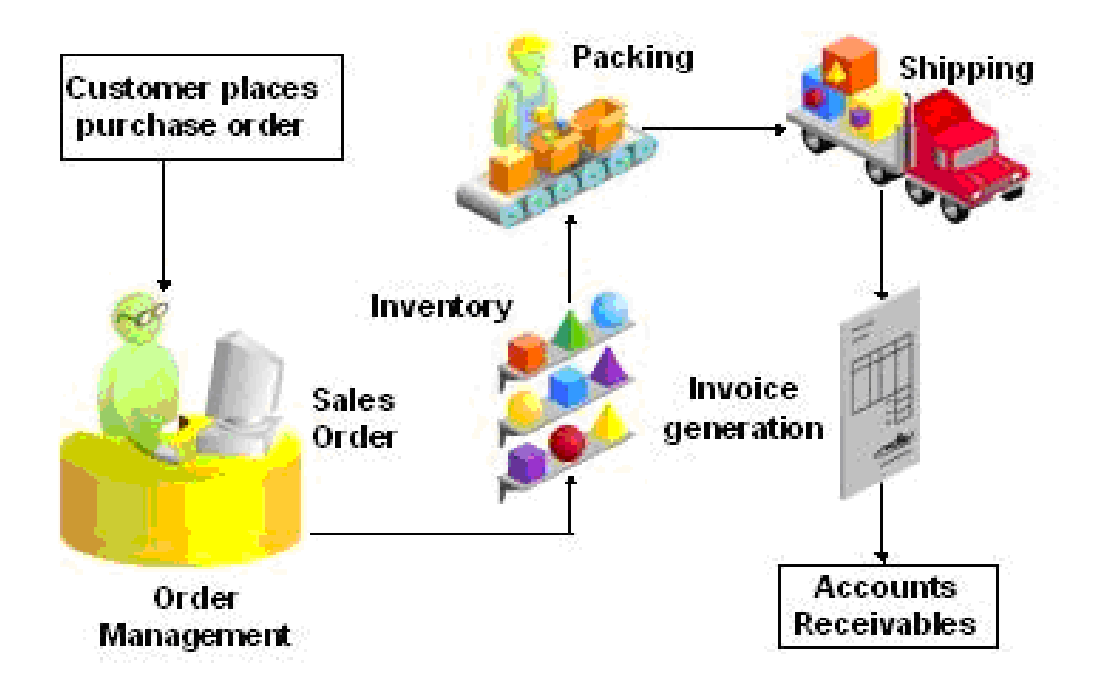

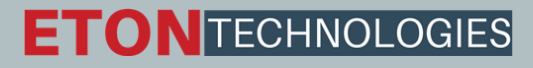

#### > How does Oracle fulfill these requirements?

Inventory Provided by Outside Suppliers

Ship to customer directly from the supplier – Drop Ship

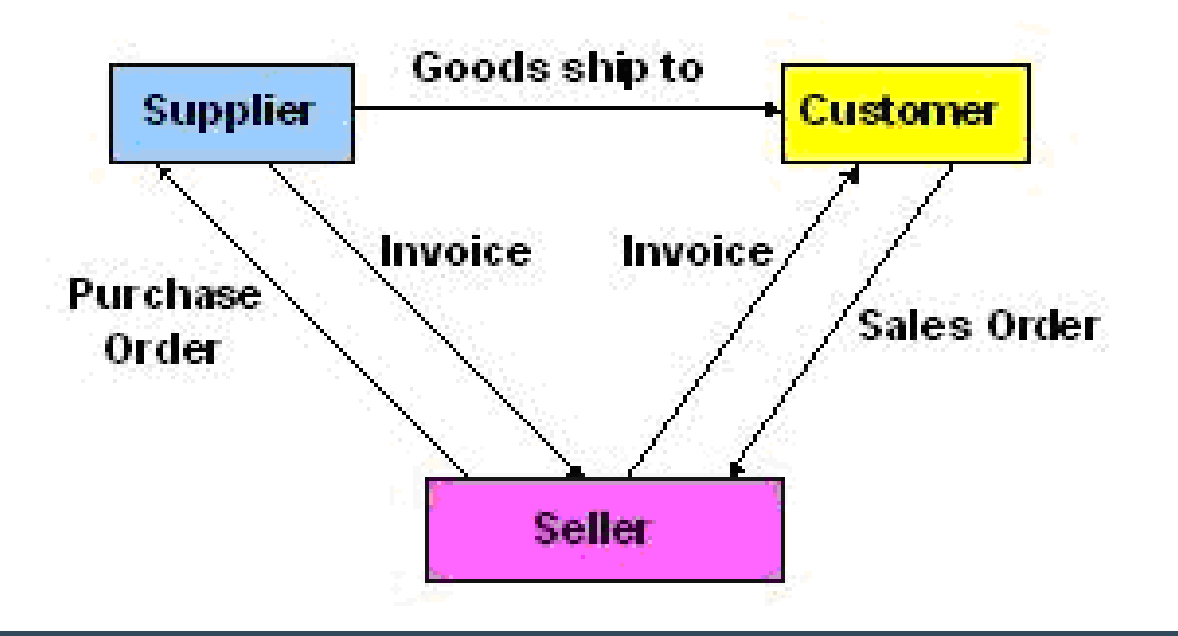

#### **ETON** TECHNOLOGIES

#### > How does Oracle fulfill these requirements?

Inventory Provided by Outside Suppliers

 Ship product to Eton Technologies for preparation, then shipment to customer – Back to Back

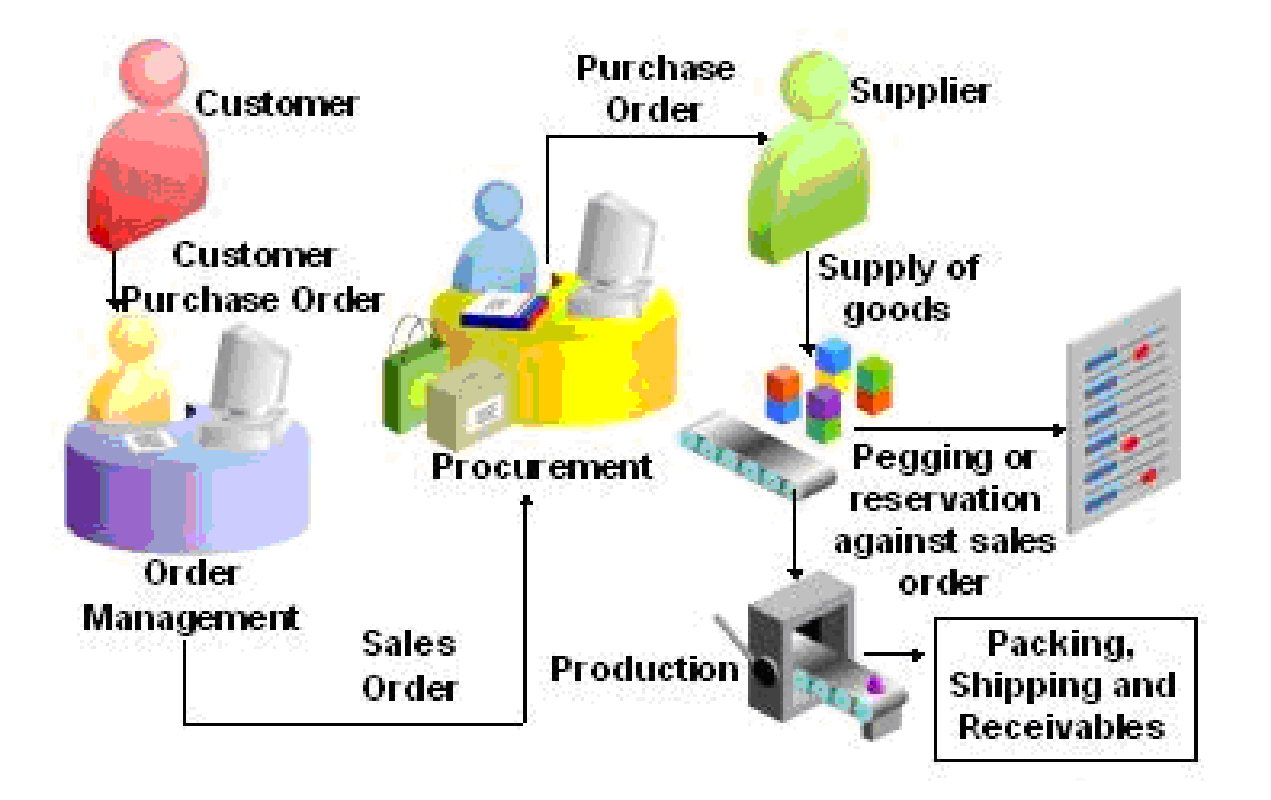

#### > How does Oracle fulfill these requirements?

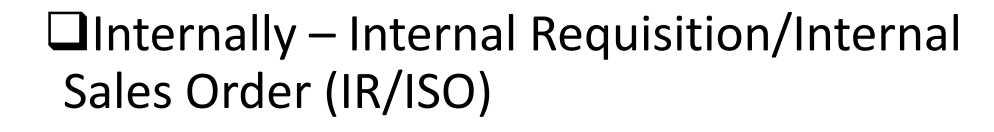

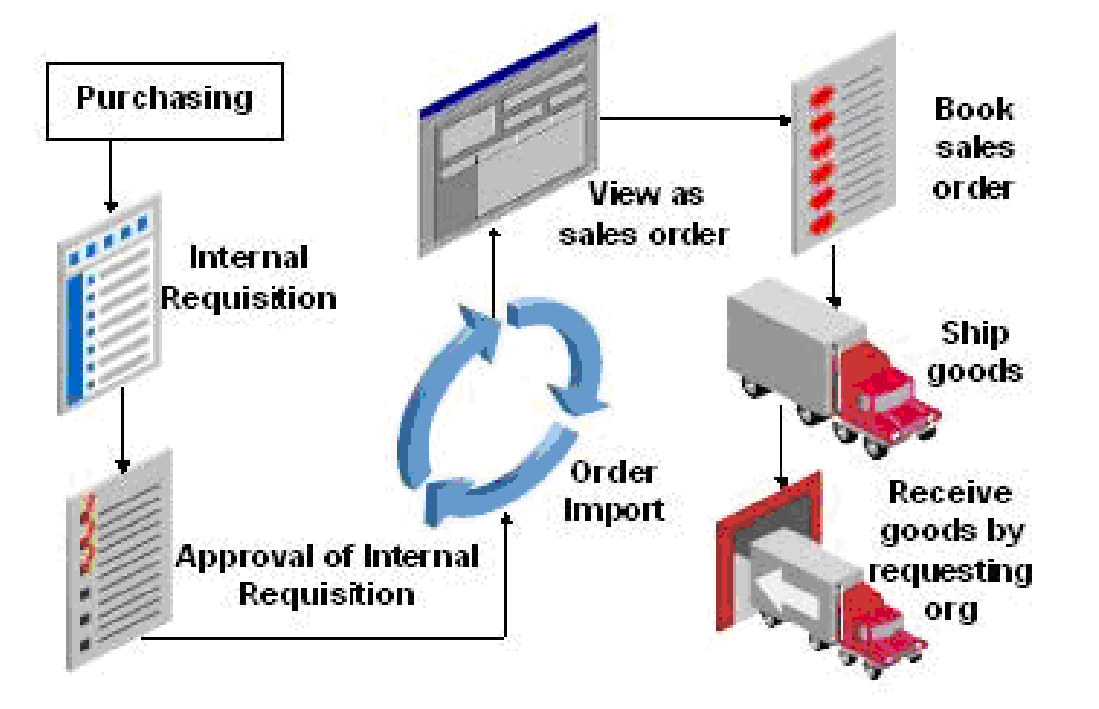

#### Enter the Sales Order:

- Order Management Super User
   Operations (USA)>Orders Returns
   >Sales Orders
- Enter the Customer details (Ship to and Bill to address), Order type

| 🧉 SUJIT          |                             |              |                      |
|------------------|-----------------------------|--------------|----------------------|
| Main Others      |                             |              |                      |
| Customer         | AT&T Universal Card         | Order Number |                      |
| Customer Number  | 1005                        | Order Type   | Standard             |
| Customer PO      |                             | Date Ordered | 18-SEP-2012 00:58:40 |
| Customer Contact | Peterson, Jane Ms.          | Price List   | Corporate            |
| Ship To Location | Jacksonville (OPS)          | Salesperson  | Able, Ms. Marsha     |
|                  | 5645 Main Street            | Status       |                      |
|                  |                             | Currency     | USD                  |
|                  | Jacksonville, FL, 32202, US | Subtotal     | 0.00                 |
| Bill To Location | Jacksonville (OPS)          | Tax          | 0.00                 |
|                  | 5645 Main Street            | Charges      | 0.00                 |
|                  |                             | Total        | 0.00                 |
|                  | Jacksonville, FL, 32202, US |              | []                   |

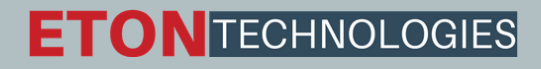

#### Click on Lines Tab. Enter the Item to be ordered and the quantity required.

| 3     |                 | (          |                |         |        |               |               |         |      |
|-------|-----------------|------------|----------------|---------|--------|---------------|---------------|---------|------|
|       |                 |            |                |         |        |               | Order Total   | I       | 0.00 |
| Main  | Pricing         | Shipping   | Addresses      | Retur   | ms     | Services      | Others        |         |      |
| Line  | Ordered Item    | ıg Price I | Request Date   |         | Schedu | ule Ship Date | e Status      | On Hold | С    |
| 1.1   | 00-ltem01       | 0.00       | 18-SEP-2012 00 | 0:58:40 |        |               | Entered       |         |      |
|       |                 |            |                |         |        |               |               |         |      |
|       | ][]             |            |                |         |        |               |               |         |      |
|       |                 |            |                |         |        |               |               |         |      |
|       |                 |            |                |         |        |               |               |         | 1    |
|       |                 |            |                |         |        |               |               |         |      |
|       |                 |            |                |         |        |               |               |         |      |
|       |                 |            |                |         |        |               |               |         | . 5  |
|       |                 |            | 11111          |         |        |               |               |         | Ð    |
| Line  | Total           |            | 0.00           | Line Qt | ty 1   |               | Service Total |         | 0.00 |
| Descr | ription Anythin | g you want |                |         |        |               |               |         |      |

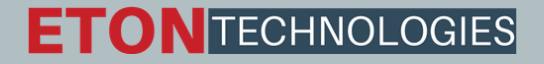

| é            |              |              |            |            |                | 0         | rder Total               | 0.00   |
|--------------|--------------|--------------|------------|------------|----------------|-----------|--------------------------|--------|
| Main         | Pricing      | Shipping     | Addresses  | Returns    | Services       | Others    |                          |        |
| Line         | Ordered Item | elling Price | Request Da | ite 🤇      | Availability   |           |                          |        |
| 1.1          | 00-ltem01    | 0.00         | 18-SEP-201 | 12 00:58:4 | Urdered Item ( | arehouse  | M1                       |        |
|              |              | _            |            |            | Request        | Date Qty  | 1                        |        |
|              |              |              |            |            | On I           | Hand Qty  | 101                      |        |
|              | ÷            |              | <u> </u>   |            | Qty R          | eservable | 94                       |        |
|              |              |              |            |            | Requ           | uest Date | 18-SEP-2012 00:58        | 3:40   |
|              |              |              |            |            | Availa         | able Date | 19-SEP-2012 23:59        | 3:00   |
|              |              | -            |            |            | Error          | Message   | ATP not applicable       |        |
|              |              |              |            |            | Substit        | ute Item  |                          |        |
| Line<br>Desc | Total        | g you want   | 0.00       | Line Qty   | ATP Deta       | ails      | <u>G</u> lobal Availabil | lity 0 |

➢Line is scheduled automatically when the Line Item is saved.

Scheduling/unscheduling can be done manually by selecting Schedule/Un schedule from the Actions Menu.

➤You can check if the item to be ordered is available in the Inventory by clicking on Availability Button.

#### **Book the Order:**

| Sales Orders (Vision Opera | tions) - 69604, AT&T Universal | Card                |                      |
|----------------------------|--------------------------------|---------------------|----------------------|
| Order Information Line     | e Items                        |                     |                      |
| 🧉 SUJIT                    |                                |                     |                      |
| Main Others                |                                |                     |                      |
| Customer                   | AT&T Universal Card 🛛 🔤        | Order Number        | 69604                |
| Customer Number            | 1005                           | Order Type          | Standard             |
| Customer PO                |                                | Date Ordered        | 18-SEP-2012 01:54:14 |
| Customer Contact           | Peterson, Jane Ms.             | Price List          | Corporate            |
| Ship To Location           | Jacksonville (OPS)             | Salesperson         | Able, Ms. Marsha     |
|                            | 5645 Main Street               | Status              | Booked               |
|                            |                                | Currency            | USD                  |
|                            | Jacksonville, FL, 32202, US    | Subtotal            | 0.00                 |
| Bill To Location           | Jacksonville (OPS)             | Тах                 | 0.00                 |
|                            | 5645 Main Street               | Charges             | 0.00                 |
|                            |                                | Total               | 0.00                 |
|                            | Jacksonville, FL, 32202, US    |                     | п 🗆                  |
| Actions Rela               | ated Items Confir              | urator Availability | Book Order           |

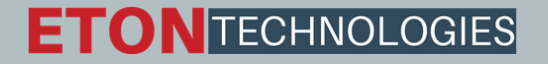

#### Launch Pick Release:

- Shipping > Release Sales Order > Release Sales Orders
- Give the Sales Order and Rule details as required
- Key in the details in Shipping Tab, Autocreate Delivery: Yes, Auto Pick Confirm: Yes, Autopack Delivery: Yes
- Similarly key in the Subinventory, location and org details in Inventory tab as required
- Then select Execute Now button.

| Release Sales Orders For           | Picking                                        |                               |                        | _ 🗆 🛛 |
|------------------------------------|------------------------------------------------|-------------------------------|------------------------|-------|
| Based On Rule                      | Standard                                       | Document Set<br>Batch         | All Pick Release Docum | [ ]   |
| Release Criteria                   |                                                | 24111                         |                        |       |
| Order Shipping Inve                | entory                                         |                               |                        |       |
| Orders<br>Order Number             | Unreleased<br>69604<br>Prior Reservations Only | Order Type Sta<br>Ship Set    | ndard                  |       |
| Destination Type<br>Customer       | Ship-To Location ▼<br>AT&T Universal Card      | Ship-To                       |                        |       |
| Category Set<br>Number             |                                                | Category                      |                        |       |
| Scheduled Ship Date:<br>From<br>To | S                                              | Requested Dates<br>From<br>To |                        |       |
|                                    |                                                | Execute Now                   | Concurrent             |       |

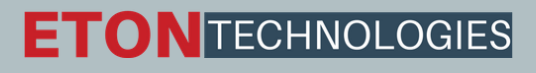

## ➤On completion this will show below window.

- Pick Release process will in turn run few more concurrent requests like
- ➤Auto Pack Report, Pick Slip Report, Shipping Exceptions Report (These are what we have chosen in the shipping tab during Pick Release)

#### Pick Confirm the Order:

If Auto Pick Confirm is set to Yes during Pick Release, then this process will happen systematically.

In other cases, need to do this by doing a move order transaction

Inventory Super User > Move Order> Transact Move Order

Take the Move Order Number form the Shipping Transaction Form and find that and transact.

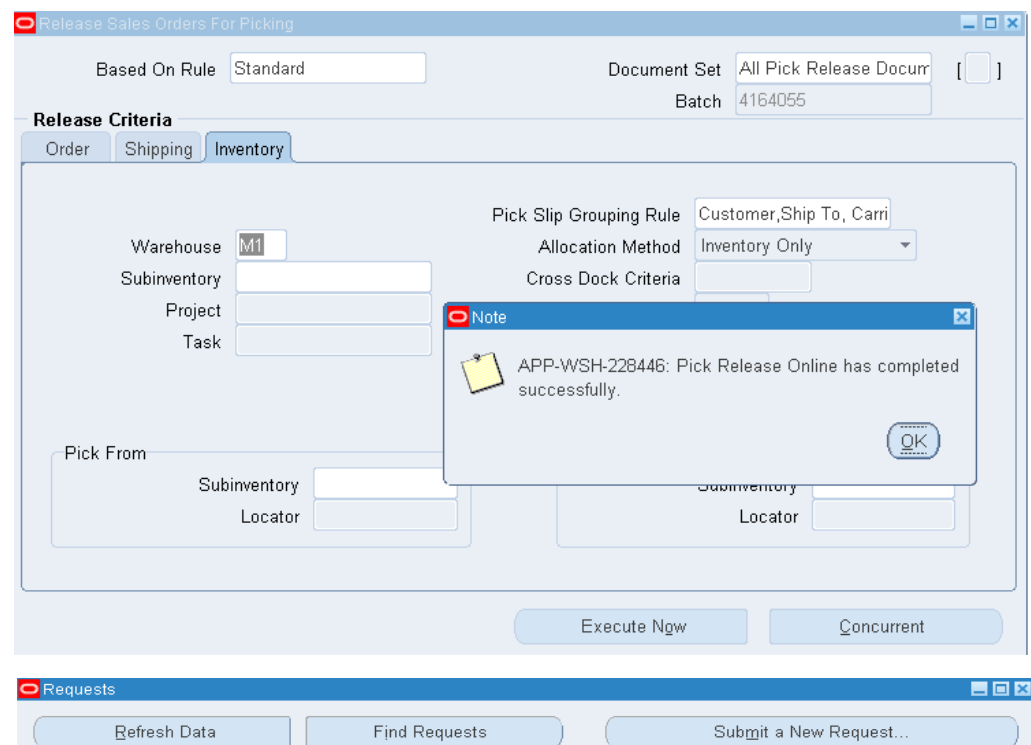

| ( | Refre      | esh Data            | Find Requests |        |           | Sub <u>m</u> it a New Request |                                           |  |
|---|------------|---------------------|---------------|--------|-----------|-------------------------------|-------------------------------------------|--|
|   | Request ID |                     |               | Parent |           |                               |                                           |  |
|   |            | Name                |               |        | Phase     | Status                        | Parameters                                |  |
|   | 6313213    | Auto Pack Report (A | Auto-pa       |        | Completed | Normal                        | 4164057,                                  |  |
|   | 6313212    | Shipping Exceptions | Repor         |        | Completed | Normal                        | , -99, , , , , , , , , , , , , 207, , , 4 |  |
|   | 6313211    | Pick Slip Report    |               |        | Completed | Normal                        | , , 1000, 69604, 69604, 416405            |  |

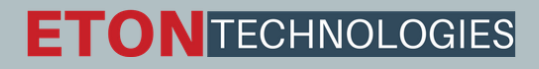

#### **Ship Confirm the Order:**

Order Management Super User>Shipping >Transactions Find by Order Number

Here you can find all the details
 If the line status is Staged/Pick Confirmed,
 we can go for a shipment
 Then Click on the Delivery tab

| Detail  | Item Name                               | Delivery | Line Status        | Next Sten       | Excentions | Order | Requested Otv  | Sł   |
|---------|-----------------------------------------|----------|--------------------|-----------------|------------|-------|----------------|------|
| 4239488 | 00-ltem01                               | 4037375  | Staged/Pick Config | Shin Confirm/Cl |            | 69604 | Trequested Gty |      |
|         |                                         |          |                    |                 |            |       |                | i H  |
|         |                                         |          |                    |                 |            |       |                | í H  |
|         | i i                                     |          |                    |                 |            |       |                | ĩΠ.  |
| 1       | i i — — — — — — — — — — — — — — — — — — |          |                    |                 |            |       |                | í T  |
| 1       | i — — —                                 |          |                    |                 |            |       |                | í T  |
| 1       |                                         |          |                    |                 |            |       |                | ÎΠ.  |
|         |                                         |          |                    |                 |            |       |                |      |
|         |                                         |          |                    |                 |            |       |                |      |
|         |                                         |          |                    |                 |            |       |                | ][]; |

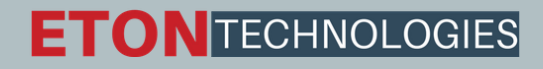

# ➤Then Click Ship Confirm Note: If Ship Confirm button is inactive, then please check to the user id you are logged in, whether Shipping Grant given or not. If not they add a shipping grant to the user id and try again.

#### ≻Then OK.

➢The Status in Shipping Transaction form in Delivery tab should be closed

➢ This will kick off concurrent programs like,
 INTERFACE TRIP Stop, Commercial Invoice,
 Packing Slip Report, Bill of Lading

| Nome    | Consignes      | Illtimate Chin te         | Statua | Concolidation Dolivory | Eirm Status | Eveentie |
|---------|----------------|---------------------------|--------|------------------------|-------------|----------|
| 4037375 | AT&T Universal | 1212 : 5645 Main StreetJa | Onen   |                        | Not Firm    |          |
|         |                |                           |        |                        |             |          |
| -       |                |                           |        |                        |             |          |
| 1       |                |                           |        |                        |             |          |
| ĺ       |                |                           |        |                        |             |          |
|         |                |                           |        |                        |             |          |
|         |                |                           |        |                        |             |          |
|         |                |                           |        |                        |             |          |
|         |                |                           |        |                        |             |          |
|         |                |                           |        |                        |             |          |

➢Once all background process completes, the Shipping Transaction Status in Lines/LPNs tab becomes Interfaced.

|         |       |           | Jonrext. En  |             |                |            |       |               |    |
|---------|-------|-----------|--------------|-------------|----------------|------------|-------|---------------|----|
| 3       |       |           |              |             |                |            |       |               |    |
| Detail  | LPN   | ltem Name | Delivery     | Line Status | Next Step      | Exceptions | Order | Requested Qty |    |
| 4239488 |       | 00-ltem01 | 4037375      | Interfaced  | Not Applicable |            | 69604 |               | 1  |
|         |       |           |              |             |                |            |       |               |    |
|         |       |           |              |             |                |            |       |               | 1  |
|         |       |           |              |             |                |            |       |               | ١, |
|         |       |           |              |             |                |            |       |               | l  |
|         |       |           |              |             |                |            |       |               | 1  |
|         |       |           |              |             |                |            |       |               |    |
|         |       |           |              |             |                |            |       |               | 1  |
|         |       |           |              |             |                |            | ·     |               | 1  |
|         |       |           |              |             |                |            |       |               | -  |
|         | _<br> |           | - JL<br>2020 |             |                |            |       |               | ì  |
|         |       |           |              |             |                |            |       |               | _  |

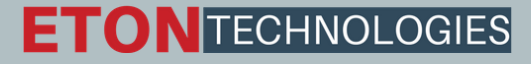

#### **Create Invoice:**

Run workflow background Process Order Management >view >Requests

|    | Submit Requ     | est<br>equest – |              |           |         |                 |       | Сору    | × |
|----|-----------------|-----------------|--------------|-----------|---------|-----------------|-------|---------|---|
|    |                 |                 |              |           | _       |                 |       |         |   |
|    |                 | Name            | Workflow Ba  | ackground | Process |                 |       |         |   |
|    | Opera           | iting Unit      |              |           |         |                 |       |         |   |
|    | Pa              | rameters        |              |           |         |                 |       |         |   |
|    | l               | 🖸 Parame        | eters        |           |         |                 |       |         | × |
|    |                 |                 | ltem Type    | OM Order  | Line    |                 |       |         |   |
|    | At these Ti     | Minimur         | m Threshold  |           |         | ]               |       |         | E |
| -  | Ru              | Maximur         | m Threshold  |           |         | ]               |       |         |   |
|    |                 | Proce           | ess Deferred | Yes       |         |                 |       |         |   |
| -  | - Upon Com      | Proce           | ess Timeout  | Yes       |         |                 |       |         |   |
|    |                 | Pro             | cess Stuck   |           |         |                 |       |         |   |
| U. |                 |                 |              |           |         |                 |       |         |   |
|    |                 |                 |              |           |         | Concol          | Clear | Hala    |   |
|    |                 |                 |              |           |         |                 | Ciear | ( Tisib |   |
|    |                 |                 |              |           |         | <br>            |       |         |   |
|    | Help ( <u>C</u> | 2)              |              |           |         | Sub <u>m</u> it |       | Cancel  |   |

## ➢Workflow Background Process inserts the records

| Requests                 |               |           |        |                               |   |
|--------------------------|---------------|-----------|--------|-------------------------------|---|
| Refresh Data             | Find Requests | 3         |        | Sub <u>m</u> it a New Request |   |
| Request ID               | Parent        |           |        |                               |   |
| Name                     |               | Phase     | Status | Parameters                    |   |
| 6313822 Workflow Backgro | ound Proc     | Completed | Normal | OEOL, , , Y, Y,               | A |
|                          |               |           |        |                               |   |

➤And spawns Auto invoice Master Program and Auto invoice import program which creates Invoice for that particular Order

| Requests   |                   |            |         |               |        |                               |
|------------|-------------------|------------|---------|---------------|--------|-------------------------------|
| Refr       | resh Data         | esh Data F |         | Find Requests |        | Sub <u>m</u> it a New Request |
| Request ID |                   |            | Parent  |               |        |                               |
|            | Name              |            |         | Phase         | Status | Parameters                    |
| 6313996    | Autoinvoice Impor | t Program  | 6313990 | Completed     | Normal | MAIN, T, 1045, ORDER ENTR     |
| 6313995    | Autoinvoice Impor | t Program  | 6313990 | Completed     | Normal | MAIN, T, 2188, ORDER ENTR     |
| 6313990    | Autoinvoice Mast  | er Prograr |         | Completed     | Normal | 1, -99, 2581, ORDER ENTRY,    |
| 6313822    | Workflow Backgro  | ound Proc  |         | Completed     | Normal | OEOL, , , Y, Y,               |
| i          | 11 <u></u>        | i          |         | 11            | - ii   |                               |

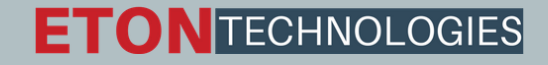

#### **Check the Invoice:**

The Invoice created can be seen using the Receivables responsibility

Receivables Super User> Transactions> Transactions Query with the Order Number as Reference.

| Fransaction               |                          |                                      |                  |      |                     |              |                                      |              |                                      | Bala                                   | nce Due                  |                   |
|---------------------------|--------------------------|--------------------------------------|------------------|------|---------------------|--------------|--------------------------------------|--------------|--------------------------------------|----------------------------------------|--------------------------|-------------------|
| Source ORDER ENTRY        |                          |                                      | Date 18-SEP-2012 |      |                     |              | Line                                 |              | 0.00                                 |                                        |                          |                   |
| Nu                        | umber                    |                                      |                  | 100  | 40894               |              | ) GL Date                            | 18-SEP-2012  |                                      |                                        | Tax                      | 0.00              |
|                           | Class                    |                                      | Invoice 👻        |      |                     | Currency USD |                                      |              |                                      | Freight 0.00                           |                          |                   |
| Туре                      |                          | Invoice                              |                  |      | Document Num        |              |                                      | Charges 0.00 |                                      | 0.00                                   |                          |                   |
| Reference<br>Legal Entity |                          | 69604<br>Vision Operations           |                  |      | Transaction         |              | Complete                             | [.           |                                      | Total                                  | 0.00                     |                   |
|                           |                          |                                      |                  |      |                     |              |                                      |              |                                      | <u>D</u> etails                        | Refresh                  |                   |
| Main                      | Mo                       | re                                   | Not              | es   | Commitm             | nent I       | Reference Informatio                 | n            |                                      |                                        |                          |                   |
|                           | Ship                     | То                                   |                  |      |                     |              | Bill To                              |              |                                      | Sold To                                |                          |                   |
| Name                      | Name AT&T Universal Card |                                      |                  | A    | AT&T Universal Card |              |                                      | Name         | AT&T Univers                         | al Card                                |                          |                   |
| Number                    | 1005                     | 5                                    |                  |      |                     | 1            | 1005                                 |              |                                      | Number                                 | 1005                     |                   |
| Location                  | Jacks                    | ksonville (OPS)                      |                  |      |                     | Ū            | Jacksonville (OPS)                   |              |                                      |                                        |                          |                   |
| Address                   | 5645                     | 645 Main Street                      |                  |      |                     | 5            | 5645 Main Street                     |              |                                      | Paying Customer                        |                          |                   |
|                           |                          |                                      |                  |      |                     | TIF          |                                      |              |                                      | Name                                   | al Card                  |                   |
|                           | Jacks                    | Jacksonville, FL 32202 United States |                  |      |                     | Ū T          | Jacksonville, FL 32202 United States |              |                                      | Number                                 | r 1005                   |                   |
| Contact                   | Peter                    | Peterson, Jane                       |                  |      |                     | Ē            | Peterson, Jane                       |              |                                      | Location                               | ation Jacksonville (OPS) |                   |
|                           |                          |                                      |                  |      |                     |              |                                      |              |                                      | C Payment D                            | etails                   |                   |
| Commitment                |                          |                                      |                  |      |                     |              |                                      |              | Receipt Method                       | Automatic Receipts                     |                          |                   |
| Payment Term SUNCT        |                          |                                      |                  | _    |                     |              |                                      | P            | Payment Method Bank Account Transfer |                                        |                          |                   |
| Due Dete 18 OCT 2012      |                          |                                      |                  |      |                     |              |                                      | Inst         | rument Number                        | XXXXXXXXXXXXXXXXXXXXXXXXXXXXXXXXXXXXXX |                          |                   |
|                           | Due                      | Date                                 | 10-001-          | 2012 |                     |              |                                      |              |                                      |                                        |                          | Select Instrument |

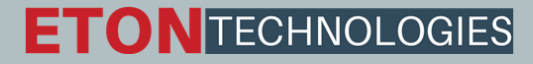

#### **Create receipt:**

Receivables> Receipts> Receipts

Click Apply to apply this to an invoice and then select the invoice in next screen and then apply.

| ceipts (Vision Operations : | USD)                  |                    |             |                 | -                 |
|-----------------------------|-----------------------|--------------------|-------------|-----------------|-------------------|
| Pereint                     |                       |                    |             | Balances        |                   |
| eccipi                      |                       |                    |             | Unidentified    | 0.                |
| Receipt Metho               | d Manual              | Receipt Date       | 27-SEP-2012 | Applied         | 0.                |
| Receipt Numbe               | r 69743               | GL Date            | 27-SEP-2012 | On Account      | 0                 |
| Receipt Amount              | USD 75.00             | Maturity Date      | 27-SEP-2012 | Unapplied       | 75                |
| Receipt Type                | e Standard 👻          | Functional Amount  | 75.00       | Cash Claims     | -                 |
| State                       | e Cleared             |                    | []]         | Prepayments     |                   |
| in More                     |                       |                    |             |                 |                   |
| etail                       |                       |                    |             | Customer Bank   |                   |
| Identify By                 |                       | Earned Discounts   | 0.00        |                 |                   |
| Trans Number                | [1003/163]            | Unearned Discounts | 0.00        | Name            |                   |
| Customer                    | Transaction Number    |                    |             |                 | r.                |
| Name                        | Hilman and Associates | Bank Charges       |             | Account         | 1                 |
| Number                      | 1004                  | Ū                  |             | Remittance Bank |                   |
| Location                    | Tulsa (OPS)           |                    |             | Name            | Changing Name of  |
| Taynayer ID                 | 78-45654786           |                    |             | Branch          | Changing Branch N |
| Taxbalerin                  |                       |                    |             | Account         | ***********-619   |
| Reference                   | ·                     |                    | Comments    |                 |                   |
| Postmark Date               |                       |                    |             |                 |                   |
|                             | Poverce 1             | Receint History    | Sea         | rch and Annly   | Annly             |

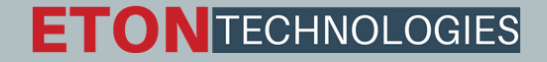

#### **Transfer to General Ledger:**

To transfer the Receivables accounting information to general ledger, run General Ledger Transfer Program Receivables> View Requests Parameters: •Give in the Start date and Post through date to specify the date range of the transactions to be transferred.

Specify the GL Posted Date, defaults to SYSDATE.

Post in summary: This controls how Receivables creates journal entries for your transactions in the interface table. If you select 'No', then the General Ledger Interface program creates at least one journal entry in the interface table for each transaction in your posting submission. If you select 'Yes', then the program creates one journal entry for each general ledger account.

If the Parameter Run Journal Import is set to 'Yes', the journal import program is kicked off automatically which transfers journal entries from the interface table to General Ledger, otherwise follow the topic **Journal Import** to import the journals to General Ledger manually.

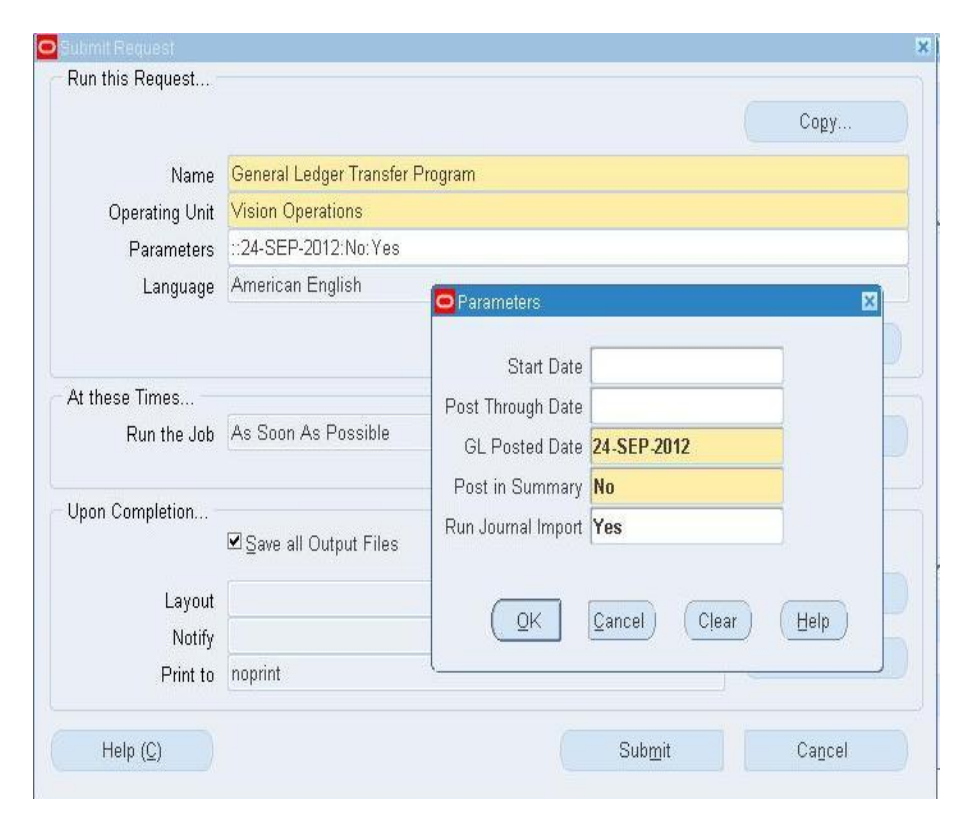

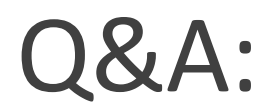

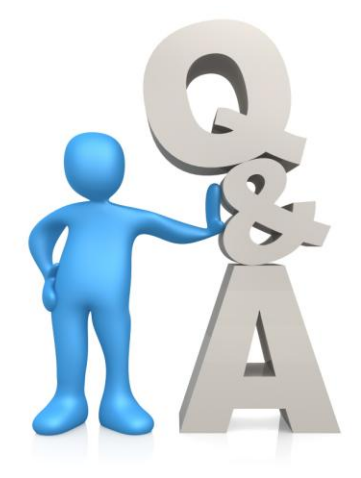

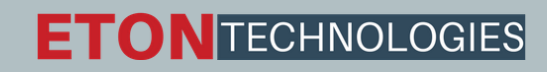

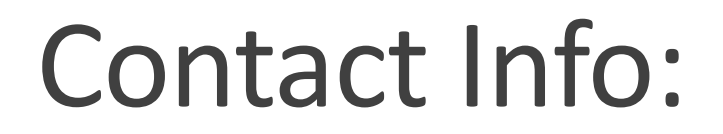

## Manish Misra

Email: manish.misra@etontechnologies.com

Phone: +1-614-453-2074

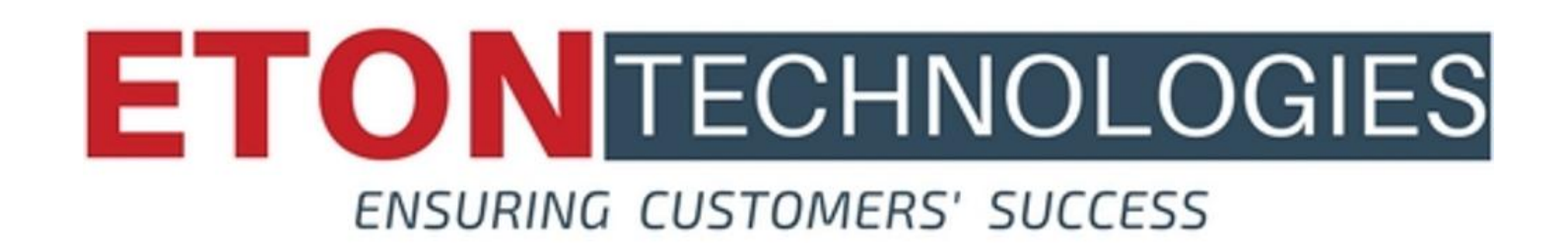